| Classification | System and Application FAQ on WinCE PAC |         |       |      |            | No.  | 4-005-00 |
|----------------|-----------------------------------------|---------|-------|------|------------|------|----------|
| Author         | Aileex_Do                               | Version | 1.0.3 | Date | 2015/11/24 | Page | 1/23     |

## How to build the VisualStudio 2008 environment on Windows Embedded Compact 7

Applies to:

| Platform    | OS version   | WinPAC/ViewPAC utility version |
|-------------|--------------|--------------------------------|
| VP-x201-CE7 | All versions | All versions                   |
| VP-x231-CE7 | All versions | All versions                   |
| WP-5231-CE7 | All versions | All versions                   |
| WP-9x21-CE7 | All versions | All versions                   |
|             |              |                                |

Content :

Installation steps :

- 1. Visual Studio 2008 Professional
- 2. Visual Studio 2008 Service Pack 1
- 3. Visual Studio 2008 update for Windows Embedded Compact 7
- 4. Windows Embedded Compact 7 ATL Update for Visual Studio 2008 SP1
- 5. Install WinPAC/ViewPAC platfrom SDK

Build first program :

- 1. Creat a project
- 2. Setting Platform
- 3. Add PACSDK
- 4. Add control it<mark>em</mark>
- 5. Add event

| Classification | System and Application FAQ on WinCE PAC |         |       |      |            |      | 4-005-00 |
|----------------|-----------------------------------------|---------|-------|------|------------|------|----------|
| Author         | Aileex_Do                               | Version | 1.0.3 | Date | 2015/11/24 | Page | 2/23     |

## Installation steps :

1. Visual Studio 2008 Professional:

Download VS2008 Pro if you have an MSDN subscription:

https://msdn.microsoft.com/en-us/subscriptions/securedownloads/hh442898 Otherwise you need to purchase it by your regular distributor.

1.1 Then following the setup step to install the Visual Studio 2008.

| Installing Components:                                                                                                    |                                                                                                    |
|----------------------------------------------------------------------------------------------------|----------------------------------------------------------------------------------------------------|
| Runtime Pre-requisites     Microsoft Visual Studio Web Authoring<br>Component     Microsoft Visual Studio 2008     Microsoft SQL Server Compact 3.5     Microsoft SQL Server Compact 3.5 Design<br>Tools     Microsoft SQL Server Compact 3.5 For<br>Devices     Windows Mobile 5.0 SDK R2 for Pocket PC     Windows Mobile 5.0 SDK R2 for Pocket PC     Windows Mobile 5.0 SDK R2 for Smartphone     Microsoft Device Emulator version 3.0 | <ul> <li>Best toolset for Windows Vista and<br/>Mindows Server</li> <li>Comprehensive .NET Framework<br/>35 visual designers</li> <li>New MFC and SDK support for<br/>Windows Vista</li> <li>Target .NET Framework 2.0, 3.0,<br/>or 3.5 from one environment</li> </ul> |
| Key: Writing system registry values, Name:<br>Value:                                                                                                    |                                                                                                    |

**1.2** After installation, it will show like this. Press "Finish" and going to next step.

| Success<br>Visual Studio Setup i        | s complete.                                                                                                    |
|-----------------------------------------|----------------------------------------------------------------------------------------------------|
| isual Studio 2008 has been<br>Istalled. | <ul> <li>Documentation:</li> <li>To install MSDN Library for Visual Studio 2008, run setup.exe in<br/>the MSDN folder on the installation media, or download <u>MSDN</u><br/>Library Express Edition.</li> </ul>                                                                                                    |
|                                         | It is highly recommended that you update this computer with<br>the latest security patches for your operating system. See the<br>Windows Update web site, <u>http://windowsupdate.microsoft.com</u> ,<br>for the latest updates. You can also get updates for <u>Windows</u><br><u>XP</u> , <u>Windows Server 2003</u> and <u>Vista</u> . |
|                                         | <ul> <li>It is also recommended that you choose to opt in to the<br/>Microsoft Update service to make sure you receive all the<br/>available updates for this and other Microsoft products.<br/>You can do so by visiting this site:<br/>http://undata.microsoft.com/microsoftundate</li> </ul>                                           |

ICP DAS Co., Ltd. Technical document

| Classification                          | System and Ap                                  | plication I          | FAQ on WinC             | E PAC                   |                 | No.          | 4-005-00    |
|-----------------------------------------|------------------------------------------------|----------------------|-------------------------|-------------------------|-----------------|--------------|-------------|
| Author                                  | Aileex_Do                                      | Version              | 1.0.3                   | Date                    | 2015/11/24      | Page         | 3/23        |
| 2. Visual St<br>Downl<br><u>http://</u> | udio 2008 Serv<br>load it from<br>/www.microso | ice Pack<br>ft.com/e | 1:<br>en-us/downle      | oad/det                 | ails.aspx?id=   | <u>10986</u> |             |
| 2.1                                     | l Like Visual St                               | udio 200             | 8 setup, just i         | followin                | g the installat | tion step to | the Finish. |
| So                                      | ftware Update Microsoft                        | Visual Studio 2      | 2008 SP1 Installation W | /izard                  | <b>—</b>        |              |             |
|                                         |                                                | The s                | oftware update has beer | n installed succe       | essfully.       |              |             |
|                                         |                                                |                      | h- (81)                 |                         |                 |              |             |
|                                         |                                                | Check                | ne <u>log tile</u> .    | e en Microsoft I        | Indata          |              |             |
| Ň                                       | /isual Studio 200                              | 8                    | for more recent version | s on <u>microsort (</u> | <u>Juure</u> .  |              |             |
|                                         |                                                |                      |                         |                         | /               |              |             |
|                                         |                                                |                      | < Back                  | Finish                  | Cancel          |              |             |
|                                         |                                                |                      |                         |                         |                 |              |             |
|                                         |                                                |                      |                         |                         |                 |              |             |
|                                         |                                                |                      |                         |                         |                 |              |             |
|                                         |                                                |                      |                         |                         |                 |              |             |
|                                         |                                                |                      |                         |                         |                 |              |             |
|                                         |                                                |                      |                         |                         |                 |              |             |
|                                         |                                                |                      |                         |                         |                 |              |             |
|                                         |                                                |                      |                         |                         |                 |              |             |
|                                         |                                                | ICP DAS              | Co., Ltd. Tecl          | nnical doo              | cument          |              |             |

| Classification | System and Application FAQ on WinCE PAC |         |       |      |            | No.  | 4-005-00 |
|----------------|-----------------------------------------|---------|-------|------|------------|------|----------|
| Author         | Aileex_Do                               | Version | 1.0.3 | Date | 2015/11/24 | Page | 4/23     |

3. Visual Studio 2008 update for Windows Embedded Compact 7: VS90SP1-KB2483802-x86.exe

or download it from

http://www.microsoft.com/en-us/download/confirmation.aspx?id=11935

3.1 After installation Visual Studio 2008 and update the SP1 packet, then update the Windows Embedded Compact 7 on it.

|                                 | <u>+</u>                                                                                                    | -   |  |
|---------------------------------|----------------------------------------------------------------------------------------------------|-----|--|
| Software Update Microsoft Visua | al Studio 2008 SP1-KB2483802 Installation Wizard                                                                   | ×   |  |
| <b>o</b> <sup>2</sup> 2008      | Welcome to the Microsoft Visual Studio 2008<br>SP1-KB2483802 software update                                       |     |  |
| tudi                            | This software update affects the following products:<br>Microsoft Visual Studio 2008 Professional Edition -<br>ENU |     |  |
| Microsof<br>VISI                |                                                                                                    |     |  |
|                                 | < Back Next > Can                                                                                                  | cel |  |

3.2 Just following the setup step then waiting the wizard finished.

| < Back Finish Cancel |
|----------------------|

| Classification                                       | System and An                                                                               | olication                                      | FAO on \                                                  |                                                                                 |                                        | No      | 4-005-00 |
|------------------------------------------------------|---------------------------------------------------------------------------------------------|------------------------------------------------|-----------------------------------------------------------|---------------------------------------------------------------------------------|----------------------------------------|---------|----------|
| Author                                               |                                                                                             | Version                                        | 103                                                       | Date                                                                            | 2015/11/24                             | Page    | 5/23     |
| Additor                                              | Alleex_D0                                                                                   | V 6131011                                      | 1.0.5                                                     | Date                                                                            | 2013/11/24                             | i age   | 3/23     |
| 4. Window<br>Visual<br>or dov<br><u>http:/</u><br>4. | vs Embedded C<br>IStudioDeviceW<br>wnload it from<br><u>/support.micro</u><br>1 Now we upda | ompact 7<br>Vindows<br>Desoft.com<br>ate the A | 7 ATL U<br>Embedd<br>n/kb/24<br>TL.                       | pdate for Vis<br>edCompact7<br><u>68183/en-us</u>                               | ual Studio 20<br>.msi                  | 08 SP1: |          |
| 这                                                    | Windows Embedded Co                                                                         | ompact 7 ATL l                                 | Update for Vis                                            | ual Studio 2008 S 📄                                                             |                                        |         |          |
|                                                      | Ð                                                                                           | Welco<br>Comp<br>2008                          | me to the<br>act 7 ATL<br>SP1 Setup                       | Windows Embeo<br>Update for Visua<br>Wizard                                     | dded<br>al Studio                      |         |          |
|                                                      |                                                                                             | The Setu<br>ATL Upda<br>Click Nex              | p Wizard will in:<br>ate for Visual Si<br>t to continue o | stall Windows Embeddeo<br>tudio 2008 SP1 on your (<br>r Cancel to exit the Setu | d Compact 7<br>computer.<br>ıp Wizard. |         |          |
|                                                      |                                                                                             |                                                |                                                           |                                                                                 |                                        |         |          |
|                                                      |                                                                                             |                                                | Back                                                      | Next                                                                            | Cancel                                 |         |          |
| 4.<br>1                                              | 2 Accept the lic                                                                            | ense agro<br>ompact 7 ATL l                    | eement a                                                  | and Press "No                                                                   | ext" to go on                          |         |          |
| _                                                    | End-User License Agr<br>Please read the followin                                            | reement<br>g license agreen                    | ment carefully                                            |                                                                                 | Ð                                      |         |          |
|                                                      | MICROSOFT                                                                                   | SOFTW<br>RMS                                   | ARE SU                                                    | PPLEMENTA                                                                       | L                                      |         |          |
|                                                      | MICROSOFT                                                                                   | VISUAL                                         | . STUDI<br>)                                              | 0 2008                                                                          |                                        |         |          |
|                                                      | MICROSOFT                                                                                   | VISUAL                                         | STUDI                                                     | O TEAM                                                                          | -                                      |         |          |
|                                                      | ☑ I accept the terms in t                                                                   | he License Agre                                | ement                                                     |                                                                                 |                                        |         |          |
|                                                      |                                                                                             | Print                                          | Back                                                      | Next                                                                            | Cancel                                 |         |          |
|                                                      |                                                                                             |                                                |                                                           |                                                                                 |                                        |         |          |
|                                                      |                                                                                             |                                                |                                                           |                                                                                 |                                        |         |          |
|                                                      |                                                                                             |                                                |                                                           |                                                                                 |                                        |         |          |
|                                                      |                                                                                             | ICP DAS                                        | Co Itd                                                    | Technical do                                                                    | cument                                 |         |          |

| Classification | System and A                                                                        | pplication    | FAQ on WinCl                       | E PAC            |            | No.  | 4-005-00 |  |  |  |  |
|----------------|-------------------------------------------------------------------------------------|---------------|------------------------------------|------------------|------------|------|----------|--|--|--|--|
| Author         | Aileex_Do                                                                           | Version       | 1.0.3                              | Date             | 2015/11/24 | Page | 6/23     |  |  |  |  |
|                |                                                                                     |               |                                    |                  |            |      |          |  |  |  |  |
| 4              | .3 Press "Instal                                                                    | 1" to upda    | ate.                               |                  |            |      |          |  |  |  |  |
| 1              | Windows Embedded (                                                                  | Compact 7 ATL | Update for Visual Stud             | io 2008 S 🖃      |            |      |          |  |  |  |  |
|                | Ready to install Windows Embedded Compact 7 ATL Update fo                           |               |                                    |                  |            |      |          |  |  |  |  |
|                | Click Install to begin the installation, Click Back to review or change any of your |               |                                    |                  |            |      |          |  |  |  |  |
|                | installation settings. C                                                            |               |                                    |                  |            |      |          |  |  |  |  |
|                |                                                                                     |               |                                    |                  |            |      |          |  |  |  |  |
|                |                                                                                     |               |                                    |                  |            |      |          |  |  |  |  |
|                |                                                                                     |               |                                    |                  |            |      |          |  |  |  |  |
|                |                                                                                     |               |                                    |                  |            |      |          |  |  |  |  |
|                | Back SInstall Cancel                                                                |               |                                    |                  |            |      |          |  |  |  |  |
|                |                                                                                     |               |                                    |                  |            |      |          |  |  |  |  |
| 4              |                                                                                     |               |                                    |                  |            |      |          |  |  |  |  |
| 1              | 4.4 FIIIISI.                                                                        |               |                                    |                  |            |      |          |  |  |  |  |
|                |                                                                                     | Comp          | leted the Window                   | ws Embedo        | ded        |      |          |  |  |  |  |
|                | <b>S</b>                                                                            | Comp<br>2008  | act 7 ATL Updat<br>SP1 Setup Wizar | e for Visua<br>d | al Studio  |      |          |  |  |  |  |
|                |                                                                                     | Click the     | Finish button to exit the          | Setup Wizard.    |            |      |          |  |  |  |  |
|                |                                                                                     |               |                                    |                  |            |      |          |  |  |  |  |
|                |                                                                                     |               |                                    |                  |            |      |          |  |  |  |  |
|                |                                                                                     |               |                                    |                  |            |      |          |  |  |  |  |
|                |                                                                                     |               |                                    |                  |            |      |          |  |  |  |  |
|                |                                                                                     |               |                                    |                  |            |      |          |  |  |  |  |
|                |                                                                                     |               | Back                               | Finish           | Cancel     |      |          |  |  |  |  |
|                |                                                                                     |               |                                    |                  |            |      |          |  |  |  |  |
|                |                                                                                     |               |                                    |                  |            |      |          |  |  |  |  |
|                |                                                                                     |               |                                    |                  |            |      |          |  |  |  |  |
|                |                                                                                     |               |                                    |                  |            |      |          |  |  |  |  |
|                |                                                                                     |               |                                    |                  |            |      |          |  |  |  |  |
|                |                                                                                     |               |                                    |                  |            |      |          |  |  |  |  |
|                |                                                                                     |               |                                    |                  |            |      |          |  |  |  |  |
|                |                                                                                     | ICP DAS       | Co., Ltd. Tec                      | hnical do        | cument     |      |          |  |  |  |  |

| Classification | System and Application FAQ on WinCE PAC |         |       |      |            | No.  | 4-005-00 |
|----------------|-----------------------------------------|---------|-------|------|------------|------|----------|
| Author         | Aileex_Do                               | Version | 1.0.3 | Date | 2015/11/24 | Page | 7/23     |

5. Install WinPAC/ViewPAC platfrom SDK:

The latest version of the installation package from FTP site listed as following FTP:

http://ftp.icpdas.com/pub/cd/winpac\_am335x/wp-5231/sdk/platformsdk/

File name: AM335x\_WINCE7\_SDK\_yyyymmdd.msi yyyymmdd : platform sdk released date

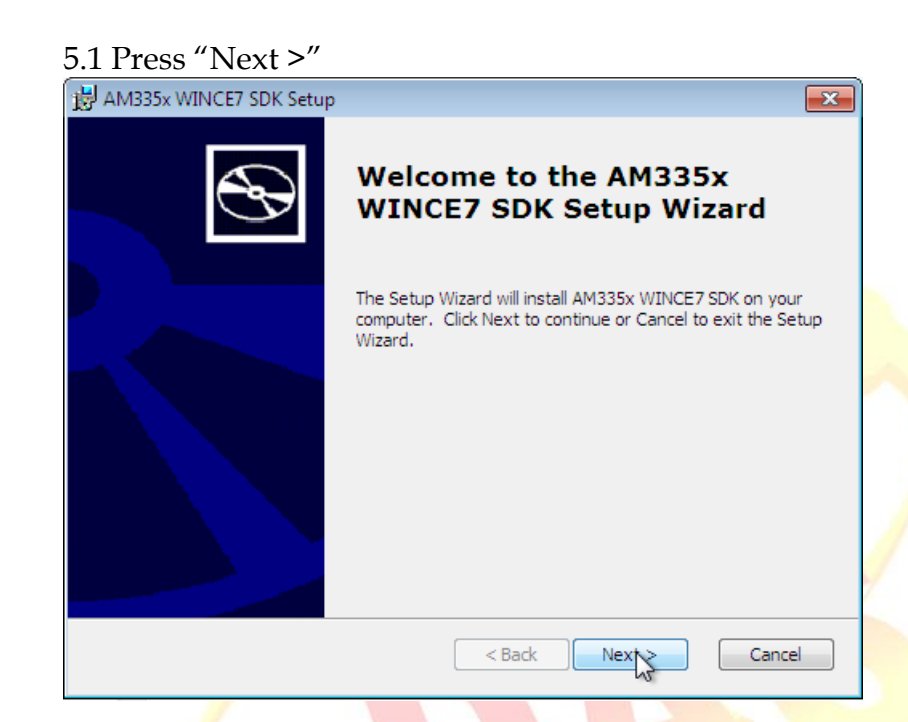

5.2 Accept the License Agreement and going on.

| sure to carefully read and<br>d then indicate whether yo                                  | d understand the following end-user license agreement,<br>ou accept or do not accept the terms of the agreement.                                        | Ð                   |
|-------------------------------------------------------------------------------------------|----------------------------------------------------------------------------------------------------|---------------------|
| is software will not be insta<br>ms of the end-user license<br>e end-user license agreeme | alled on your development workstation unless you accep<br>e agreement. For your future reference, you can print th<br>ent by clicking the PRINT button. | t the<br>le text of |
| :                                                                                         | SOFTWARE LICENSE TERMS                                                                                                    | *                   |
| MICROSOFT WIND                                                                            | OWS EMBEDDED COMPACT 7 OEM SOFTWARE<br>DEVELOPMENT KIT for                                                                                              |                     |
|                                                                                           | AM335x WINCE7 SDK, 1.3.1                                                                                                    |                     |
| These license terms a                                                                     | are an agreement between [icpdas] "Company"                                                                                                    | -                   |
| Press the PAGE DOWN key<br>Accept      Decline                                            | y to see more text.                                                                                                    |                     |
| Print                                                                                     | < Back Next >                                                                                                    | Cancel              |

| Classification | No                                     | 4-005-00                               |                                         |                                             |                     |      |      |  |  |  |
|----------------|----------------------------------------|----------------------------------------|-----------------------------------------|---------------------------------------------|---------------------|------|------|--|--|--|
| Author         | Aileex Do                              | Version                                | 1.0.3                                   | Date                                        | 2015/11/24          | Page | 8/23 |  |  |  |
|                |                                        |                                        |                                         |                                             |                     |      |      |  |  |  |
| _              | 0                                      |                                        |                                         | • .•                                        |                     |      |      |  |  |  |
| 5.             | .3 Type User r                         | name and y                             | our orga                                | anization.                                  |                     |      |      |  |  |  |
| 1              | Customer Information                   |                                        |                                         |                                             |                     |      |      |  |  |  |
|                | Please enter your customer information |                                        |                                         |                                             |                     |      |      |  |  |  |
|                |                                        |                                        |                                         |                                             |                     |      |      |  |  |  |
|                | <u>U</u> ser Name:                     |                                        |                                         |                                             |                     |      |      |  |  |  |
|                | User Name                              |                                        |                                         |                                             |                     |      |      |  |  |  |
|                | Organization:                          |                                        |                                         |                                             |                     |      |      |  |  |  |
|                | Jorganization                          |                                        |                                         |                                             |                     |      |      |  |  |  |
|                |                                        |                                        |                                         |                                             |                     |      |      |  |  |  |
|                |                                        |                                        |                                         |                                             |                     |      |      |  |  |  |
|                |                                        |                                        |                                         |                                             |                     |      |      |  |  |  |
| _              |                                        |                                        |                                         |                                             |                     |      |      |  |  |  |
|                |                                        |                                        | < Back                                  | Next >                                      | Cancel              |      |      |  |  |  |
|                |                                        |                                        |                                         |                                             |                     |      |      |  |  |  |
| 5.             | 5.4 Seletct "Complete" type to install |                                        |                                         |                                             |                     |      |      |  |  |  |
| 1              | B AM335x WINCE7 SDF                    | < Setup                                |                                         |                                             | <b>—</b>            |      |      |  |  |  |
|                | Choose Setup Type                      | ne that hest suits v                   | our needs                               |                                             | $\odot$             |      |      |  |  |  |
| -              |                                        | pe that best saits y                   |                                         |                                             |                     |      |      |  |  |  |
|                |                                        | C <u>u</u> stom                        |                                         |                                             |                     |      |      |  |  |  |
|                |                                        | Allows users to ch<br>and where they v | noose which pro<br>vill be installed. I | gram features will be<br>Recommended for ad | installed<br>vanced |      |      |  |  |  |
|                |                                        | users.                                 |                                         |                                             |                     |      |      |  |  |  |
|                | <b>¥</b> .                             | Complete<br>All program featu          | res will be instal                      | lled. (Requires most o                      | disk                |      |      |  |  |  |
|                |                                        | space)                                 |                                         |                                             |                     |      |      |  |  |  |
|                |                                        |                                        |                                         |                                             |                     |      |      |  |  |  |
|                |                                        |                                        |                                         |                                             |                     |      |      |  |  |  |
|                |                                        |                                        |                                         |                                             |                     |      |      |  |  |  |
|                |                                        |                                        | < Back                                  | Next >                                      | Cancel              |      |      |  |  |  |
|                |                                        |                                        |                                         |                                             |                     |      |      |  |  |  |
|                |                                        |                                        |                                         |                                             |                     |      |      |  |  |  |
|                |                                        |                                        |                                         |                                             |                     |      |      |  |  |  |
|                |                                        |                                        |                                         |                                             |                     |      |      |  |  |  |
|                |                                        |                                        |                                         |                                             |                     |      |      |  |  |  |
|                |                                        |                                        |                                         |                                             |                     |      |      |  |  |  |
|                |                                        |                                        |                                         |                                             |                     |      |      |  |  |  |
|                |                                        |                                        |                                         |                                             |                     |      |      |  |  |  |
|                |                                        |                                        |                                         |                                             |                     |      |      |  |  |  |
|                |                                        | ICP DAS                                | Co., Ltd.                               | Technical d                                 | ocument             |      |      |  |  |  |

| Classification                          | No.                                                                                     | 4-005-00            |                   |                          |                |  |          |  |  |  |
|-----------------------------------------|-----------------------------------------------------------------------------------------|---------------------|-------------------|--------------------------|----------------|--|----------|--|--|--|
| Author                                  | AuthorAileex_DoVersion1.0.3Date2015/11/24                                               |                     |                   |                          |                |  |          |  |  |  |
|                                         |                                                                                         | ŀ                   | ·                 | L                        |                |  | <u>.</u> |  |  |  |
|                                         | 5 5 Vou can cho                                                                         | ico whoro           | to locato         | the SDK                  |                |  |          |  |  |  |
| AM335x WINCE7 SDK - Destination Folders |                                                                                         |                     |                   |                          |                |  |          |  |  |  |
|                                         | Destination Folders                                                                     |                     |                   |                          |                |  |          |  |  |  |
|                                         | Click Next to install to this folder, or click Change to install to a different folder. |                     |                   |                          |                |  |          |  |  |  |
|                                         | Install AM335x WINCE7 SDK to:                                                           |                     |                   |                          |                |  |          |  |  |  |
|                                         | C:\Program Files\Windows CE Tools\SDKs\AM335x_WINCE7_SDK\ Change                        |                     |                   |                          |                |  |          |  |  |  |
|                                         |                                                                                         |                     |                   |                          |                |  |          |  |  |  |
|                                         |                                                                                         |                     |                   |                          |                |  |          |  |  |  |
|                                         |                                                                                         |                     |                   |                          |                |  |          |  |  |  |
|                                         |                                                                                         |                     |                   |                          |                |  |          |  |  |  |
|                                         |                                                                                         |                     |                   |                          |                |  |          |  |  |  |
|                                         |                                                                                         |                     |                   |                          |                |  |          |  |  |  |
|                                         |                                                                                         |                     |                   |                          |                |  |          |  |  |  |
|                                         |                                                                                         |                     | < Back            | Next >                   | Cancel         |  |          |  |  |  |
|                                         |                                                                                         |                     |                   |                          |                |  |          |  |  |  |
|                                         | 5.6 Then star <mark>t to</mark>                                                         | o install.          |                   |                          |                |  |          |  |  |  |
|                                         | B AM335x WINCE7 SDK                                                                     | Setup               |                   |                          | × /            |  |          |  |  |  |
|                                         | Ready to Install<br>The Setup Wizard is r                                               | eady to begin the   | Complete install  | ation                    | $\mathfrak{S}$ |  |          |  |  |  |
|                                         |                                                                                         |                     |                   |                          |                |  |          |  |  |  |
|                                         | Click Install to begin t                                                                | he installation. If | you want to rev   | iew or change any of you | ur i           |  |          |  |  |  |
|                                         | installation settings, o                                                                | lick Back. Click Ca | ancel to exit the | wizard.                  | -              |  |          |  |  |  |
|                                         |                                                                                         |                     |                   |                          |                |  |          |  |  |  |
|                                         |                                                                                         |                     |                   |                          |                |  |          |  |  |  |
|                                         |                                                                                         |                     |                   |                          |                |  |          |  |  |  |
|                                         |                                                                                         |                     |                   |                          |                |  |          |  |  |  |
|                                         |                                                                                         |                     |                   |                          |                |  |          |  |  |  |
|                                         |                                                                                         |                     |                   |                          |                |  |          |  |  |  |
|                                         |                                                                                         |                     | < Back            | Install                  | Cancel         |  |          |  |  |  |
|                                         |                                                                                         |                     |                   |                          |                |  |          |  |  |  |
|                                         |                                                                                         |                     |                   |                          |                |  |          |  |  |  |
|                                         |                                                                                         |                     |                   |                          |                |  |          |  |  |  |
|                                         |                                                                                         |                     |                   |                          |                |  |          |  |  |  |
|                                         |                                                                                         |                     |                   |                          |                |  |          |  |  |  |
|                                         |                                                                                         |                     |                   |                          |                |  |          |  |  |  |
|                                         |                                                                                         |                     |                   |                          |                |  |          |  |  |  |
|                                         |                                                                                         |                     |                   |                          |                |  |          |  |  |  |
|                                         |                                                                                         |                     |                   |                          |                |  |          |  |  |  |
|                                         |                                                                                         |                     |                   | <u> </u>                 |                |  |          |  |  |  |
|                                         | ICP DAS Co., Ltd. Technical document                                                    |                     |                   |                          |                |  |          |  |  |  |

| Classification | System and Ap                                                                                                    | oplication | FAQ on WinCE   | PAC        |            | No.  | 4-005-00 |  |  |
|----------------|----------------------------------------------------------------------------------------------------|------------|----------------|------------|------------|------|----------|--|--|
| Author         | Aileex_Do                                                                                                    | Version    | 1.0.3          | Date       | 2015/11/24 | Page | 10/23    |  |  |
| 5.7            | 7 Now setup is<br>AM335x WINCE7 SDK S<br>Installing AM335x W<br>Please wait while the<br>several minutes.<br>Status: Copying no | take       |                |            |            |      |          |  |  |
|                |                                                                                                    |            | < Back N       | ext >      | Cancel     |      |          |  |  |
| 5.9            | 5.9 Finish.                                                                                                    |            |                |            |            |      |          |  |  |
|                | AM335x WINCE7 SDK S                                                                                                    | ard        |                |            |            |      |          |  |  |
|                |                                                                                                    |            | \$             |            |            |      |          |  |  |
|                |                                                                                                    |            | < Back         | inish      | Cancel     |      |          |  |  |
|                |                                                                                                    |            |                |            |            |      |          |  |  |
|                |                                                                                                    | ICP DAS    | Co., Ltd. Tech | inical doo | cument     |      |          |  |  |

| Classification | System and Ap | No.     | 4-005-00 |      |            |      |       |
|----------------|---------------|---------|----------|------|------------|------|-------|
| Author         | Aileex_Do     | Version | 1.0.3    | Date | 2015/11/24 | Page | 11/23 |

## 6.Afrer installation Visual Studio 2008 SP1 Windows Embedded Compact 7 update ATL Update and WinPAC/ViewPAC platfrom SDK, now need to set it.

6.1 Open Visual Studio 2008, select the "Tools" at the menu bar, click "Options...".

| 🐴 Sta | rt Page - Micro | soft Vis | ual Studio                           |                                         |
|-------|-----------------|----------|--------------------------------------|-----------------------------------------|
| File  | Edit View       | Tools    | Test Window Help                     |                                         |
| 167 - | • 🕮 • 💕 🔓       |          | Attach to Process Ctrl+Alt+P         | -                                       |
|       | Start Page      | 8        | Device Security Manager              |                                         |
| Sen   |                 | 9,       | Connect to Device                    |                                         |
| erE   |                 | <u>.</u> | Device Emulator Manager              |                                         |
| ×pio  |                 | ۳,       | Connect to Database                  |                                         |
| rer   |                 | 1        | Connect to Server                    |                                         |
| *     | Recent Pro      |          | Code Snippets Manager Ctrl+K, Ctrl+B | s                                       |
| oolb  |                 |          | Choose Toolbox Items                 | e for Web Apps a                        |
| ×     |                 |          | Add-in Manager                       | 1:16:15 Z - Read a                      |
|       |                 |          | Macros                               | nd improvements                         |
|       |                 |          | Find More Extensions                 | 1:14:05 Z - MSDN                        |
|       |                 |          | Create GUID                          | 0 issue. The issue s                    |
|       |                 |          | Dotfuscator Community Edition        | ications.                               |
|       | Open:           |          | Error Lookup                         | P.NET Launches a                        |
|       | Create:         |          | ATL/MFC Trace Tool                   | 1:12:05 Z - With g                      |
|       |                 |          | Spy++                                | our new open so                         |
|       | Getting St      | <b>1</b> | WCF Service Configuration Editor     | e program encom                         |
|       | What's new      |          | External Tools                       | n period.                               |
|       | Samples a       |          | Import and Export Settings           | thly Dev Digest f                       |
|       | New Proje       |          | Customize                            | 1:10:38 Z - Welcor<br>ed to help you—th |
|       | How Do I.       |          | Options                              | p-to-date with wh                       |
|       |                 |          |                                      | 0• // 2015 Deve                         |
|       |                 |          |                                      |                                         |

| AuthorAileex_DoVersion1.0.3Date2015/11/24Page12/23                                                                                                    |  |  |  |  |  |  |  |  |  |
|----------------------------------------------------------------------------------------------------|--|--|--|--|--|--|--|--|--|
| Aution Alleex_Do Version 1.0.5 Date 2010/11/24 Tage 12/25                                                                                                    |  |  |  |  |  |  |  |  |  |
|                                                                                                    |  |  |  |  |  |  |  |  |  |
| 6.2 At the left form, click "Projects and Solutions" and find "VC++ Directories".<br>At the right side, choice "AM335x_WINCE7_SDK(ARMv4I)" under<br>"Platform:", and choice "Include files" under "Show directories for:".<br>Then using the  →  button to set the<br>"\$(VCInstallDir)ce7\ include" and "\$(VCInstallDir)ce7\ atlmfc\ include"<br>to the right position like the following picture.                                                                                                    |  |  |  |  |  |  |  |  |  |
| <ul> <li>Source Control</li> <li>Source Control</li> <li>Text Editor</li> <li>Database Tools</li> <li>Debugging</li> <li>Device Tools</li> <li>MTML Designer</li> <li>Office Tools</li> <li>Text Templating</li> <li>Windows Forms Designer</li> <li>Workflow Designer</li> <li>Workflow Designer</li> <li>OK Cancel</li> </ul>                                                                                                    |  |  |  |  |  |  |  |  |  |
| Vorkflow Designer  Corresponse to environment vanable INCLUDE.  K Cancel  Cancel  Corresponse to environment vanable INCLUDE.  K Cancel  K Cancel  K K Cancel  K K Cancel  K K Cancel  K K Cancel  K K Cancel  K K Cancel  K K Cancel  K K Cancel  K K Cancel  K K K Cancel  K K K K K K K K K K K K K K K K K K K |  |  |  |  |  |  |  |  |  |
| ICP DAS Co., Ltd. Technical document                                                                                                    |  |  |  |  |  |  |  |  |  |

| Classification                                  | System and Application                                                                                         | FAQ c               | on WinCE                | PAC                  |              | No.        | 4-005-00    |
|-------------------------------------------------|----------------------------------------------------------------------------------------------------|---------------------|-------------------------|----------------------|--------------|------------|-------------|
| Author                                          | Aileex_Do Version                                                                                              | 1.0.3               | 3                       | Date                 | 2015/11/24   | Page       | 13/23       |
| <b>Build first</b><br>Iow the Visua<br>1. Creat | <b>program</b><br>al Studio 2008 is going to<br>a project :<br>Gtep 1 : Execution Visual<br>Visual Studio 2008 | ) work<br>  Studi   | k, let's seo<br>to 2008 | e how to             | o build your | first prog | ram at VC+- |
| S                                               | Step 2 : Tap File $\rightarrow$ NEW                                                                            | $V \rightarrow \Pr$ | oject                   |                      |              |            |             |
|                                                 | <u>Eme Four Atem Toors les</u><br>Wem                                                                          |                     | Project                 | Ctri                 | +Shift+N     |            |             |
|                                                 | Open                                                                                                    |                     | Web Site                | Sh                   | ift+Alt+N    |            |             |
|                                                 | Close                                                                                                    | 1                   | <u>F</u> ile            |                      | Ctrl+N       |            |             |
|                                                 | Close Solution                                                                                                 |                     | Project From            | n <u>E</u> xisting ( | Code         |            |             |
|                                                 | Save Selected Items Ctrl+S                                                                                     |                     |                         |                      |              |            |             |
|                                                 | Save Selected Items <u>As</u>                                                                                  |                     |                         |                      |              |            |             |
|                                                 | Save All Ctrl+Shift+S                                                                                          |                     |                         |                      |              |            |             |
|                                                 | Export lemplate                                                                                                |                     |                         |                      |              |            |             |
|                                                 | Print Chlip                                                                                                    |                     |                         |                      |              |            |             |
|                                                 | Recent Files                                                                                                   |                     |                         |                      |              |            |             |
|                                                 | Recent Projects                                                                                                |                     |                         |                      |              |            |             |
|                                                 | Exit                                                                                                    |                     |                         |                      |              |            |             |
|                                                 |                                                                                                    | <u></u> 07          |                         |                      |              |            |             |
|                                                 |                                                                                                    |                     |                         |                      |              |            |             |
|                                                 |                                                                                                    |                     |                         |                      |              |            |             |
|                                                 |                                                                                                    |                     |                         |                      |              |            |             |
|                                                 |                                                                                                    |                     |                         |                      |              |            |             |
|                                                 |                                                                                                    |                     |                         |                      |              |            |             |
|                                                 |                                                                                                    |                     |                         |                      |              |            |             |
|                                                 |                                                                                                    |                     |                         |                      |              |            |             |
|                                                 |                                                                                                    |                     |                         |                      |              |            |             |
|                                                 |                                                                                                    |                     |                         |                      |              |            |             |
|                                                 |                                                                                                    |                     |                         |                      |              |            |             |
|                                                 |                                                                                                    |                     |                         |                      |              |            |             |
|                                                 |                                                                                                    |                     | Ld Tash                 | vicel de             | numont       |            |             |

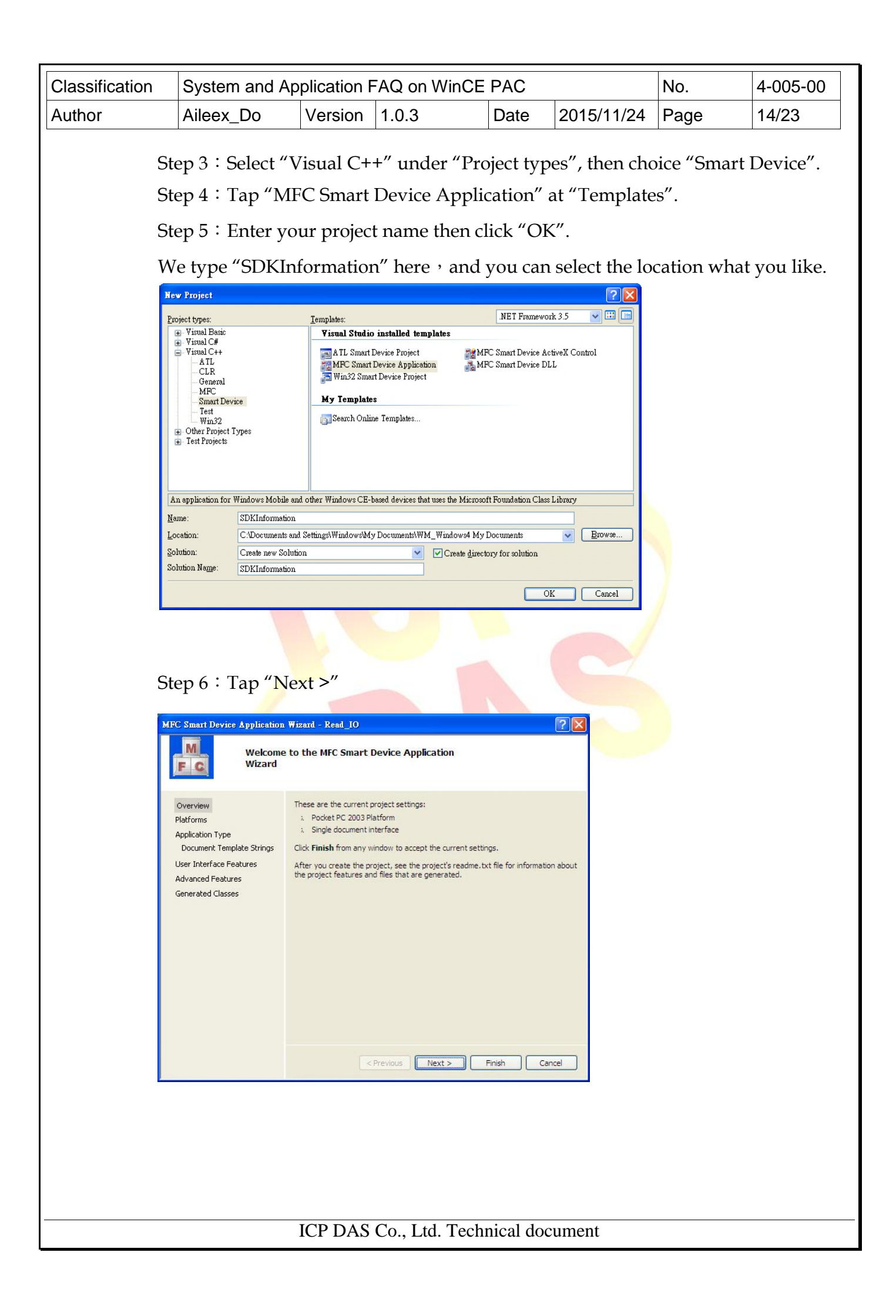

| Classification | System and A                                                                                                    | oplication I                                                                                                    | FAQ on WinCl                                                                      | E PAC                                   |                                      | No.  | 4-005-00 |
|----------------|----------------------------------------------------------------------------------------------------|----------------------------------------------------------------------------------------------------|-----------------------------------------------------------------------------------|-----------------------------------------|--------------------------------------|------|----------|
| Author         | Aileex_Do                                                                                                    | Version                                                                                                    | 1.0.3                                                                             | Date                                    | 2015/11/24                           | Page | 15/23    |
| St             | ep 7 : Add "A                                                                                                    | M335x_W                                                                                                    | VINCE7_SDK                                                                        | to you                                  | ar project.                          |      |          |
|                | Platforms                                                                                                    |                                                                                                    |                                                                                   |                                         |                                      |      |          |
|                | Overview<br>Platforms<br>Application Type<br>Document Template Strings<br>User Interface Features<br>Advanced Features<br>Generated Classes                                                                                                    | Select platform SDKs<br>Installed SDKs:<br>Pocket PC 2003<br>Smartphone 2003<br>Windows Mobile 5.0<br>PAC270<br>XPacSDK_CE<br>Platform Builder | to be added to the current projet<br>Pocket PC SE<br>Smartphone                   | ect.<br>I SDKs:<br>x_WINCE7_SDK         |                                      |      |          |
|                |                                                                                                    | AM335x_WINCE7<br>Instruction sets:                                                                                                    | _SDK<br>ARMv4I                                                                    |                                         |                                      |      |          |
|                |                                                                                                    |                                                                                                    | < Previous Next >                                                                 | Finish                                  | Cancel                               |      |          |
| St             | ep 8 : Select "I<br>FC Smart Device Application<br>Implementation International International Internationa | Dialog bas<br>on Wizard - Read<br>ation Type                                                                                                   | sed", then taj<br>_10                                                             | o "Next                                 | >".                                  |      |          |
|                | Overview<br>Platforms<br>Application Type<br>Document Template Strings<br>User Interface Features<br>Advanced Features<br>Generated Classes                                                                                                    | Application typ<br>Single do<br>Dialog ba<br>Single do<br>Document/<br>Resource langu                                                          | ie:<br>cument<br>sed<br>cument with DocList<br>Usew architecture support<br>uage: | Use of MFC:<br>Use MFC ir<br>Use MFC ir | n a shared DLL<br>n a static library |      |          |
|                |                                                                                                    |                                                                                                    | < Previous Ne                                                                     | xt > Fir                                | nish Cancel                          |      |          |
|                |                                                                                                    | ICP DAS                                                                                                    | Co., Ltd. Tecl                                                                    | nnical do                               | ocument                              |      |          |

| Classification | System and A                                                                                                    | pplication I                                                                                                    | -AQ on W                  |               |            | No.  | 4-005-00 |  |  |
|----------------|----------------------------------------------------------------------------------------------------|----------------------------------------------------------------------------------------------------|---------------------------|---------------|------------|------|----------|--|--|
| Author         | Aileex_Do                                                                                                    | Version                                                                                                    | 1.0.3                     | Date          | 2015/11/24 | Page | 16/23    |  |  |
| Ste            | Step 9 : Tap "Next >".<br>MFC Smart Device Application Wizard - SDKInformation<br>User Interface Features                                   |                                                                                                    |                           |               |            |      |          |  |  |
|                | Overview<br>Platforms<br>Application Type<br>Document Template Strings<br>User Interface Peatures<br>Advanced Features<br>Generated Classes | Command bar:<br>Menus on<br>Status bar<br>Dialog tite:<br>SOKInformatio                                                    | ly<br>d buttons<br>n      |               |            |      |          |  |  |
|                |                                                                                                    |                                                                                                    | < Previous                | Next > Fin    | sh Cancel  |      |          |  |  |
| Ch             | $n 10 \cdot top "N$                                                                                                    | ovt"                                                                                                    |                           |               |            |      |          |  |  |
| Ste            | ep 10 · tap IN                                                                                                    | EXI .                                                                                                    |                           |               |            |      |          |  |  |
|                | Advanced                                                                                                    | Features                                                                                                    |                           |               |            |      |          |  |  |
|                | Overview<br>Platforms<br>Application Type<br>Document Template Strings<br>User Interface Features<br>Advanced Features<br>Generated Classes | Advanced features:<br>Windows Help<br>Printing and print<br>ActiveX controls<br>Windows sockets<br>Winber of files on rece | preview<br>Int file list: |               |            |      |          |  |  |
|                |                                                                                                    |                                                                                                    | Previous Next             | > Finish Ca   | ancel      |      |          |  |  |
|                |                                                                                                    | ICP DAS                                                                                                    | Co., Ltd. '               | Technical doo | cument     |      |          |  |  |

| Classification | System and Appli                              | cation FAQ on WinCE                      | E PAC     |              | No.  | 4-005-00 |
|----------------|-----------------------------------------------|------------------------------------------|-----------|--------------|------|----------|
| Author         | Aileex_Do V                                   | ersion 1.0.3                             | Date      | 2015/11/24   | Page | 17/23    |
|                |                                               | 1 //                                     |           |              |      | <u>.</u> |
| St             | ep 11 : Tap "Finis                            | sh".                                     |           |              |      |          |
| м              | FC Smart Device Application                   | Wizard - SDKInformation                  |           |              | ? 🛛  |          |
|                |                                               |                                          |           |              |      |          |
|                |                                               |                                          |           |              |      |          |
|                | Querview                                      | Generated classes                        |           |              |      |          |
|                | Platforms                                     | CSDKInformationApp<br>CSDKInformationDlg |           |              |      |          |
|                | Application Type<br>Document Template Strings |                                          |           |              |      |          |
|                | User Interface Features                       | Class name;                              | ,h file;  |              |      |          |
|                | Advanced Features<br>Generated Classes        | CSDKInformationApp                       | SDKIn     | ormation.h   |      |          |
|                |                                               | Base dass:                               | cpg file: | ormation.cop |      |          |
|                |                                               | Country PP                               |           |              |      |          |
|                |                                               |                                          |           |              |      |          |
|                |                                               |                                          |           |              |      |          |
|                |                                               |                                          |           |              |      |          |
|                |                                               |                                          |           |              |      |          |
|                |                                               |                                          |           |              |      |          |
|                |                                               | < Previous                               | Next >    | Finish Cano  |      |          |
|                |                                               |                                          |           |              |      |          |
|                |                                               |                                          |           |              |      |          |
|                |                                               |                                          |           |              |      |          |
|                |                                               |                                          |           |              |      |          |
|                |                                               |                                          |           |              |      |          |
|                |                                               |                                          |           |              |      |          |
|                |                                               |                                          |           |              |      |          |
|                |                                               |                                          |           |              |      |          |
|                |                                               |                                          |           |              |      |          |
|                |                                               |                                          |           |              |      |          |
|                |                                               |                                          |           |              |      |          |
|                |                                               |                                          |           |              |      |          |
|                |                                               |                                          |           |              |      |          |
|                |                                               |                                          |           |              |      |          |
|                |                                               |                                          |           |              |      |          |
|                |                                               |                                          |           |              |      |          |
|                |                                               |                                          |           |              |      |          |
|                |                                               |                                          |           |              |      |          |
|                |                                               |                                          |           |              |      |          |
|                | IC                                            | P DAS Co., Ltd. Tech                     | nical do  | cument       |      |          |

| Classification | System and Ap | No.     | 4-005-00 |      |            |      |       |
|----------------|---------------|---------|----------|------|------------|------|-------|
| Author         | Aileex_Do     | Version | 1.0.3    | Date | 2015/11/24 | Page | 18/23 |

2. Setting Platform :

Remember to conform that the platform and the device's compatibility before download the application to device.

Select "Release" at debug tool list, and "AM335x\_WinCE7\_SDK" at Pocket PC 2003 (ARMV4).

| Release | • | AM335x_ | WINCE7 | SDK | (AR | • |
|---------|---|---------|--------|-----|-----|---|
|---------|---|---------|--------|-----|-----|---|

## 3. Add PACSDK :

Step 1 : Right tap the project name under "Solution Explorer", and click

| res       Build         ReadMe.txt       Rgbuild         Resource.h       Deploy         SDKInformation       Clean         SDKInformation       Project Only         SDKInformation       Custom Build Rules         SDKInformation       Tool Build Order         SDKInformation       Add         SDKInformation       References         Add Web Reference       View Class Diagram         Set as StartUp Project       Debug         Debug       Cut         Pacte       Remoye         Remoye       Remoye         Remame       Remoye | Solution SDKInformation                                                                                                    | (1 project)                                                                                                    |  |
|----------------------------------------------------------------------------------------------------|----------------------------------------------------------------------------------------------------|----------------------------------------------------------------------------------------------------|--|
| SDKInformation       Add         stdafx.cpp       References         Add Web Reference       Add Web Reference         View Class Diagram       Set as StartUp Project         Debug       Image: Cut         Peste       Remove         Remove       Remove         Remame       Image: Cut                                                                                                    | res     res     ReadMe.txt     Resource.h     Resourcepp.h     SDKInformation     SDKInformation     SDKInformation     SDKInformation     SDKInformation     SDKInformation     SDKInformation | Byild       Bgbuild       Rgbuild       Deploy       Clean       Project Only       Custom Build Rules       Tool Build Order                                                                                                    |  |
| Unload Project                                                                                                    | SDKInformation<br>Constraints<br>Stafx.h                                                                                                    | Add     ▶       References     Add Web Reference       Add Web Reference     ₩       Yiew Class Diagram     ₩       Set as StartUp Project     ▶       Debug     ▶       Cut     ▶       Paste     Remoye       Rename     Unload Project |  |
| Open Folder in Windows Explorer                                                                                                    |                                                                                                    | Open Folder in Windows Explorer                                                                                                    |  |

| Classification    | System and Application FAQ on WinCE PAC No. 4-005-0                                                                                                    |                                                                                                    |                                  |                                                                                                    |                                                   |                                                                 |                                                          | 4-005-00                                    |           |
|-------------------|----------------------------------------------------------------------------------------------------|----------------------------------------------------------------------------------------------------|----------------------------------|----------------------------------------------------------------------------------------------------|---------------------------------------------------|-----------------------------------------------------------------|----------------------------------------------------------|---------------------------------------------|-----------|
| Author            | Aileex_D                                                                                                    | 0                                                                                                    | Version                          | 1.0.3                                                                                                    |                                                   | Date                                                            | 2015/11/24                                               | Page                                        | 19/23     |
| Sto<br>taj<br>Sto | ep 2 : At<br>p "Input"<br>ep 3 : Tyj<br>czer Property Pag<br>onfiguration: Activ<br>Configuration Propert<br>Configuration Pro<br>Configuration Pro<br>Configuration Pro<br>Configuration Pro<br>Configuration Pro<br>Configuration Pro<br>Configuration Pro<br>Configuration Pro<br>Debugging<br>Debugging<br>Debugging<br>Debugging<br>Configuration Propert<br>Configuration Pro<br>General<br>Debugging<br>System<br>Optimiza<br>Embedde<br>Advance | left for<br>pe " P.<br>res<br>ve(Release)<br>ties<br>operties<br>File<br>ng<br>tition<br>ed IDL<br>d<br>d Line | rm, expa                         | Ibb" at the second second seco | Config<br>he "Ad<br>Active(AM32<br>ies<br>:e File | uration<br>ditiona<br><sup>5</sup> 5x_WINCE7_SI<br>PACSDK<br>No | Properties",<br>l Dependence<br>DK (ARMv4I)) V C<br>.Iib | find "Link<br>ies".<br>onfiguration Manager | er", then |
|                   | Comman     Resources     XML Docum     Rowse Infor     Build Events     Custom Buile     Authenticode                                                                                                    | nent Generator<br>mation<br>:<br>d Step<br>e Signing                                                           | <b>Additiona</b><br>Specifies ad | <b>1 Dependencie</b><br>ditional items to                                                                                                    | *S<br>add to the link                             | line (ex: kernel3                                               | 2.lib); configuration specifi<br>確定 I                    | <b>≿.</b><br><b>取消</b> 養用(≜)                |           |
|                   |                                                                                                    |                                                                                                    |                                  |                                                                                                    |                                                   |                                                                 |                                                          |                                             |           |
|                   |                                                                                                    |                                                                                                    |                                  |                                                                                                    |                                                   |                                                                 |                                                          |                                             |           |
|                   |                                                                                                    | ]                                                                                                    | ICP DAS                          | Co., Ltd                                                                                                    | l. Techr                                          | nical doc                                                       | ument                                                    |                                             |           |

| Classification | System and Ap | plication F | AQ on WinCE | PAC  |            | No.  | 4-005-00 |
|----------------|---------------|-------------|-------------|------|------------|------|----------|
| Author         | Aileex_Do     | Version     | 1.0.3       | Date | 2015/11/24 | Page | 20/23    |

4. Add control item :

You can add and pull any control item that what and where you want, And modify it's property.

Step 1 : Expansion the project name at "Resource View", then find the "Dialog", expansion it and double click "IDD\_SDKINFORMATION\_DIALOG" to show the

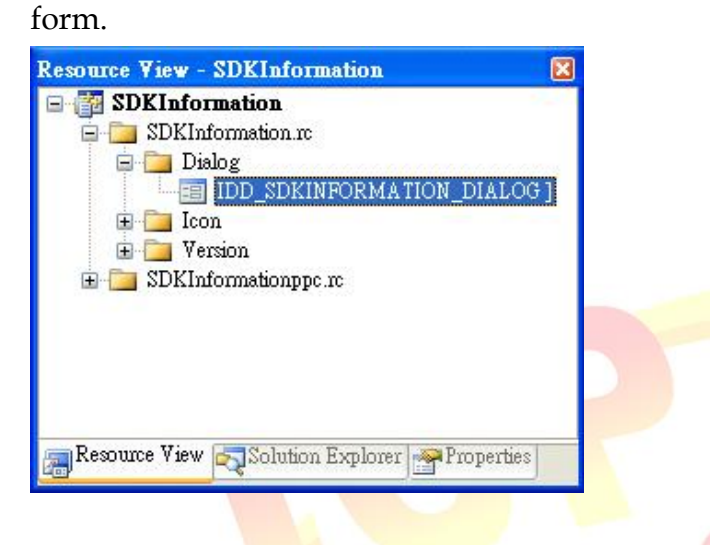

Step 2 : Pull the Button from the "Toolbox" to the form.

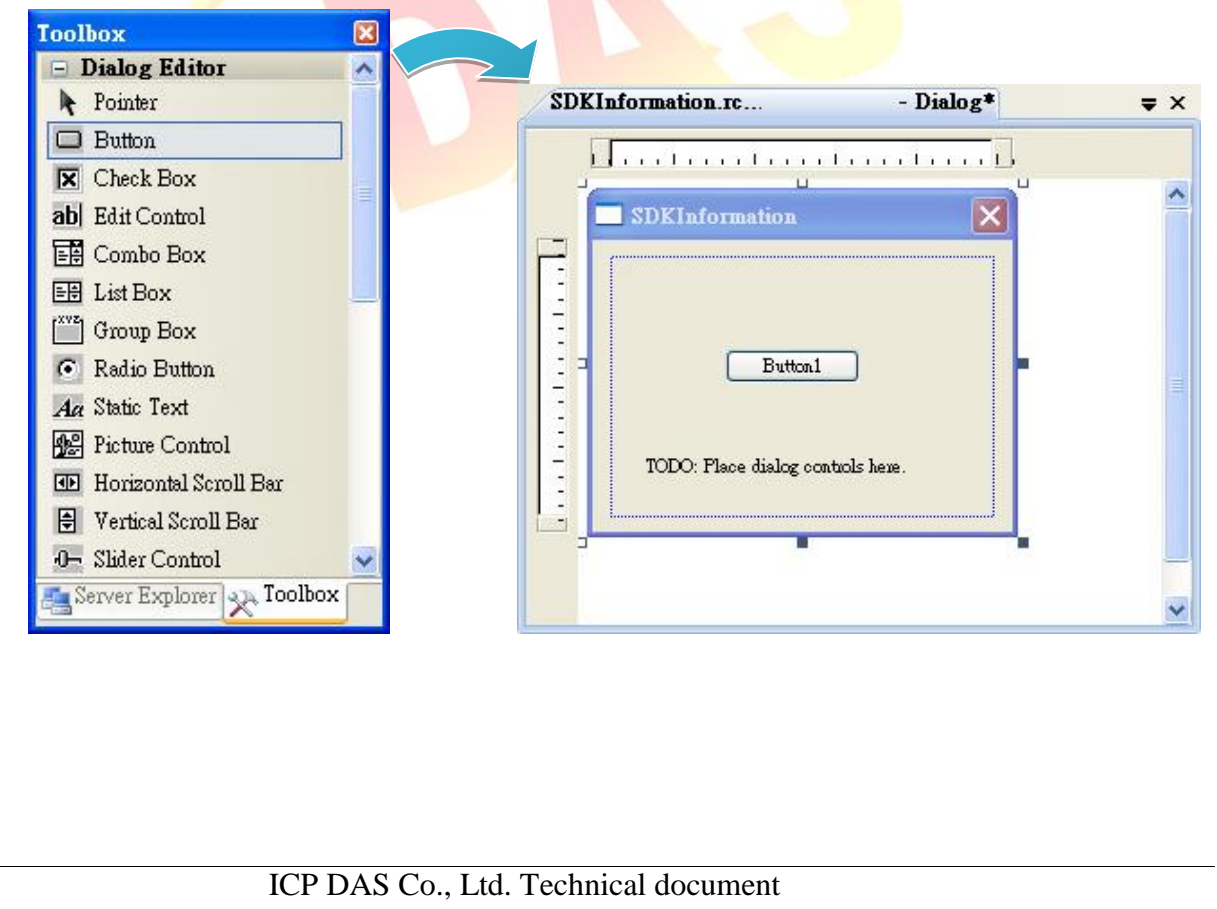

| Classification  | System and Ap                                                                                 | plication I                                                                                            | FAQ on WinC                         | E PAC      |            | No.  | 4-005-00 |
|-----------------|-----------------------------------------------------------------------------------------------|----------------------------------------------------------------------------------------------------|-------------------------------------|------------|------------|------|----------|
| Author          | Aileex_Do                                                                                     | Version                                                                                                | 1.0.3                               | Date       | 2015/11/24 | Page | 21/23    |
| St              | ep 3 : Right clic<br>SDKInformation.rc¥x<br>SDKInformation<br>Buttor<br>TODO: Place dialog of | ck the bu<br>(美國)] - Dial<br>(美國)] - Dial<br>(<br>Cut<br>Cut<br>Cut<br>Cut<br>Cut<br>Cut<br>Cut<br>Cut | tton, then tap                      | o the "Pro | operties". |      |          |
| Sto<br>Pr<br>II | ep 4: Type "Coperties<br>DC_BUTTON1 (Bu                                                       | Check the                                                                                              | e SDK version<br>ol) ICeButtonEdite | n″ in "Ca  | option".   |      |          |
|                 | Appearance                                                                                    | -                                                                                                    |                                     |            |            |      |          |
|                 | Caption                                                                                       | Check                                                                                                  | the SDK version                     |            |            |      |          |
|                 | Client Edge                                                                                   | False                                                                                                  |                                     | =          |            |      |          |
|                 | Horizontal Alignmen                                                                           | t Defau                                                                                                | dt                                  |            |            |      |          |
|                 | Modal Frame                                                                                   | False                                                                                                  |                                     |            |            |      |          |
|                 | Multiline                                                                                     | False                                                                                                  |                                     |            |            |      |          |
|                 | Notify                                                                                        | False                                                                                                  |                                     |            |            |      |          |
|                 | Static Edge                                                                                   | False                                                                                                  |                                     | ~          |            |      |          |
| C<br>S          | aption<br>pecifies the text display<br>Resource View                                          | red by the con                                                                                         | ntrol.<br>orer Properties           |            |            |      |          |

|                                                        | 1                                                                                                    |                                                                                                    |                                                                                                    |                                          |                                             |             |          |
|--------------------------------------------------------|----------------------------------------------------------------------------------------------------|----------------------------------------------------------------------------------------------------|----------------------------------------------------------------------------------------------------|------------------------------------------|---------------------------------------------|-------------|----------|
| Classification                                         | System and Ap                                                                                                    | plication I                                                                                                    | FAQ on WinCl                                                                                                    | E PAC                                    |                                             | No.         | 4-005-00 |
| Author                                                 | Aileex_Do                                                                                                    | Version                                                                                                    | 1.0.3                                                                                                    | Date                                     | 2015/11/24                                  | Page        | 22/23    |
| Classification<br>Author<br>5. Add e<br>St<br>St<br>St | System and Ap<br>Aileex_Do<br>vent :<br>ep 1 : Double c<br><b>SDKInformation.rc</b><br><b>SDKInformation.rc</b><br><b>SDKInform</b><br><b>Chec</b><br><b>TODO:</b> Place<br>ep 2 : Type foll<br>char sdk_w<br>TCHAR by<br>pac_GetSI<br>pac_AnsiT<br>MessageBe | plication I<br>Version<br>Lick the I<br><b>X</b> ( <b>E</b><br>the SDK verse<br>dislog controls<br>dislog controls<br>controls<br>controls<br>dislog controls<br>dislog controls<br>controls<br>co | FAQ on WinCl<br>1.0.3<br>outton.<br>a) - Dialog*<br>ion<br>here.<br>bere.<br>bere<br>code at the are<br>2];<br>on(sdk_version<br>tring(sdk_version<br>tring(sdk_version<br>t | E PAC<br>Date<br>Date<br>x               | 2015/11/24<br>e picture :<br>f);<br>tton1() | No.<br>Page | 4-005-00 |
| E                                                      | void CSDKInfo<br>{<br>// TODO:<br>char sdk<br>TCHAR bu:<br>pac_GetS<br>pac_Ansi<br>MessageBo<br>}                                                                                                    | ormation<br>_Version<br>f[32];<br>DKVersio<br>ToWideSt<br>ox(buf,0                                                                                                    | Dlg::OnBmCl<br>r control m<br>[32];<br>m(sdk_versi<br>ring(sdk_ve<br>,MB_OK);                                                                                                    | ickedBut<br>otificat<br>on);<br>rsion, N | tton1()<br>tion handlen<br>buf);            | code he     | re       |
|                                                        |                                                                                                    |                                                                                                    |                                                                                                    |                                          |                                             |             |          |

|                |                                                     |                                                                          |                       |     |            |      | 4 007 05 |  |  |
|----------------|-----------------------------------------------------|--------------------------------------------------------------------------|-----------------------|-----|------------|------|----------|--|--|
| Classification | System ar                                           | a Application FAC                                                        |                       | 4C  |            | NO.  | 4-005-00 |  |  |
| Author         | Aileex_Do                                           | Version 1.                                                               | 0.3 D                 | ate | 2015/11/24 | Page | 23/23    |  |  |
| S              | Step 3 : Add "PACSDK.h" at header like the picture. |                                                                          |                       |     |            |      |          |  |  |
|                | #inclu                                              | ıde "PACSDK.h'                                                           | <i>י</i>              |     |            |      |          |  |  |
| 9              | #includ<br>#includ<br>#includ<br>#includ            | e "stdafx.h"<br>e "SDKInformat<br>e "SDKInformat<br>e "PACSDK.H"<br>d it | tion.h"<br>tionDlg.h" |     |            |      |          |  |  |
|                |                                                     |                                                                          |                       |     |            |      |          |  |  |
|                | Project Build                                       | Debug Tools                                                              | Test Window           |     |            |      |          |  |  |
|                | 🕲   🕺 🛗                                             | Build Solution Ctr                                                       | I+Shift+B lele        |     |            |      |          |  |  |
| ;D             | K ARMV7                                             | Rebuild Solution                                                         | à                     |     |            |      |          |  |  |
| es             | tdemo.rc                                            | Deploy Solution                                                          | lg.c                  |     |            |      |          |  |  |
| Ne.            |                                                     | Clean Solution                                                           | E.                    |     |            |      |          |  |  |
| <u></u>        |                                                     | Build testdemo                                                           | -                     |     |            |      |          |  |  |
|                |                                                     | Rebuild testdemo                                                         |                       |     |            |      |          |  |  |
|                |                                                     | Deploy testdemo                                                          |                       |     |            |      |          |  |  |
| ;e             | stdemd                                              | Clean testdemo                                                           |                       | 1   |            |      |          |  |  |

TODO: A Project Only

Step 5 : Now your first program has been build and ready to execution. You can find the file at the path :

▶ h h

(project file)\(project name)\AM335x\_WINCE7\_SDK(ARMv4I)\Release\(project name).exe